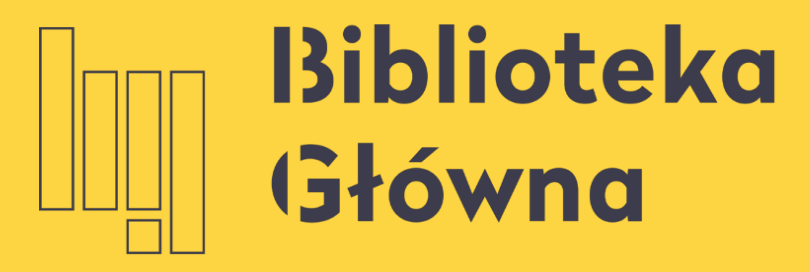

POLITECHNIKA WARSZAWSKA

### How to link a PBN account to ORCID and POL-on accounts?

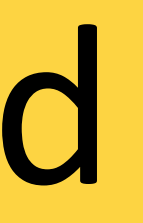

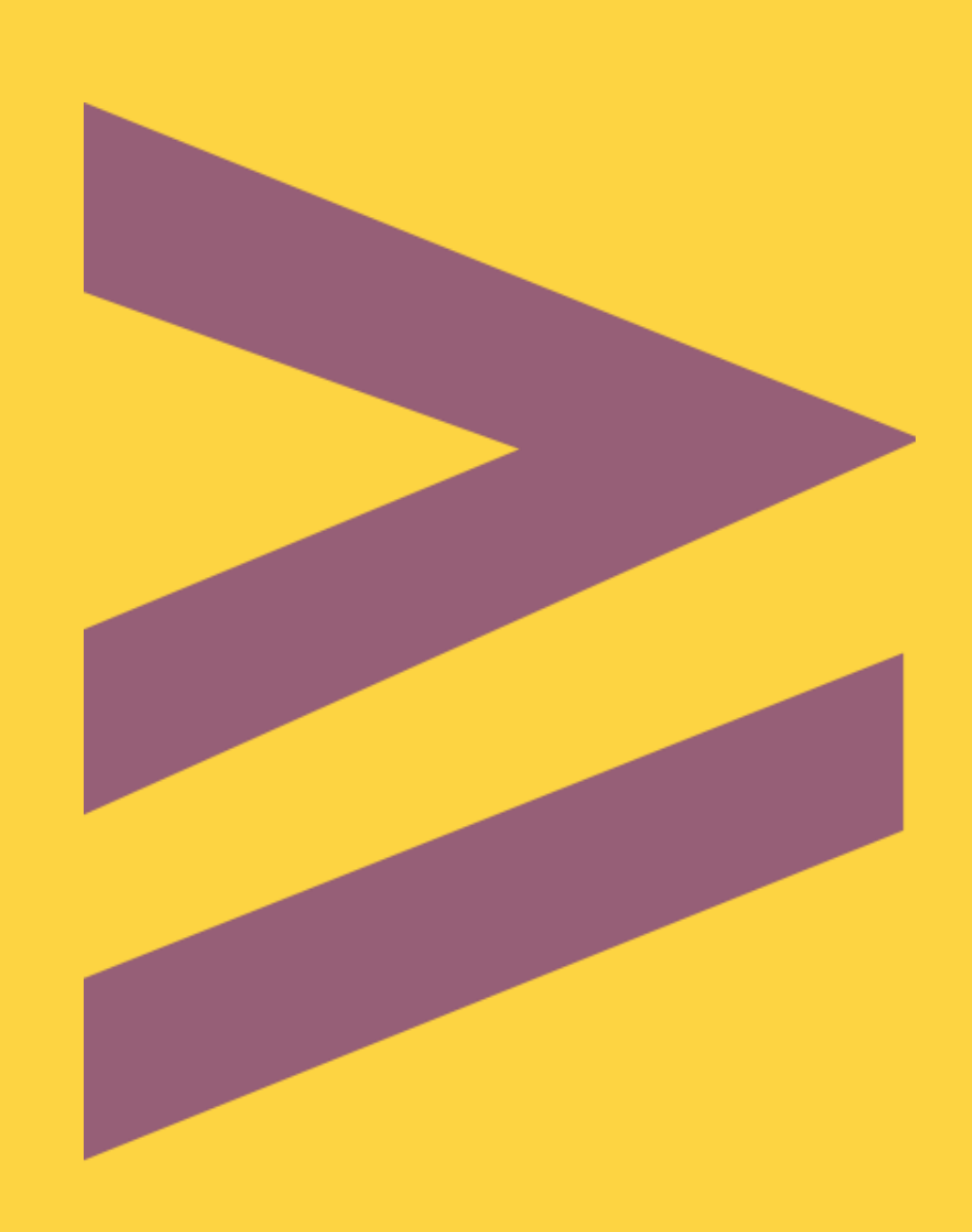

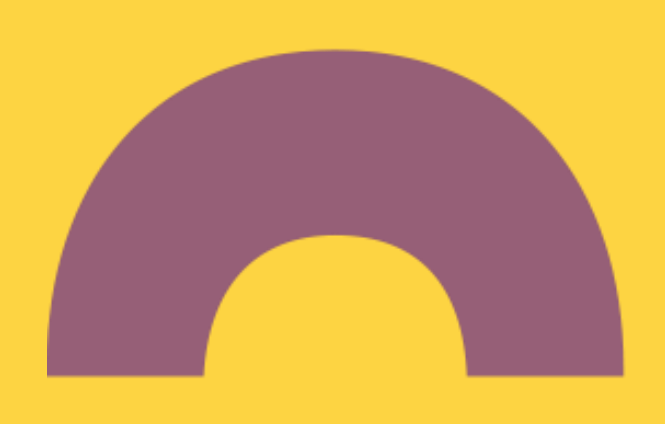

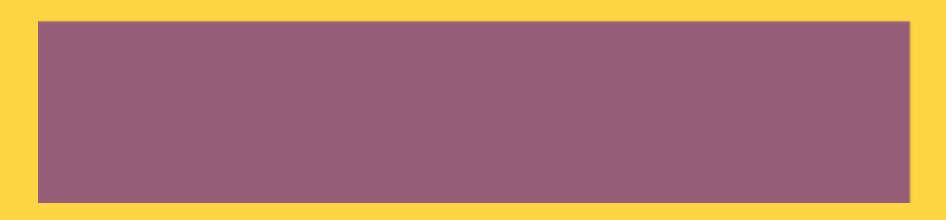

### How to link a PBN account to **ORCID** and **POL-on** accounts?

the system gives a possibility to link PBN / ORCID / POL-on accounts at first login

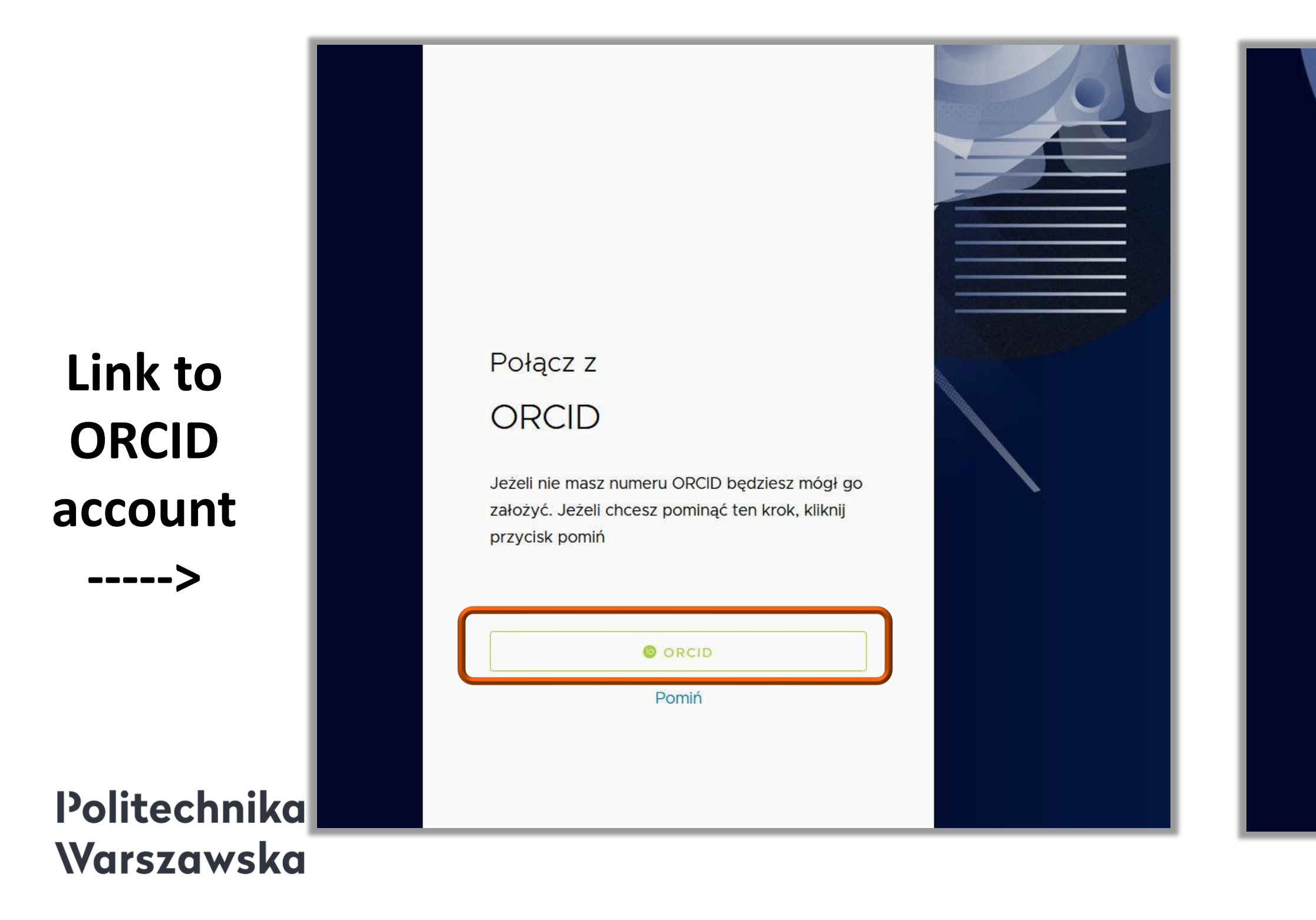

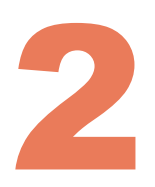

Połącz z

POL-on

Jeżeli nie jesteś naukowcem występującym w bazie POL-on, możesz pominać ten krok

Pesel/Seria i nr. dokumentu

ZAREJESTRUJ

Pomiń

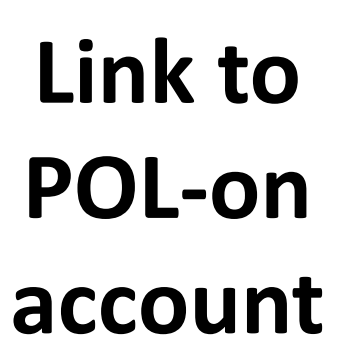

<----

### How to link a PBN account to ORCID and POL-on accounts?

If you skipped this step the first time you logged in, you can do it next time you log in to the PBN system. To log in, please go to https://pbn.nauka.gov.pl/ and click Zaloguj.

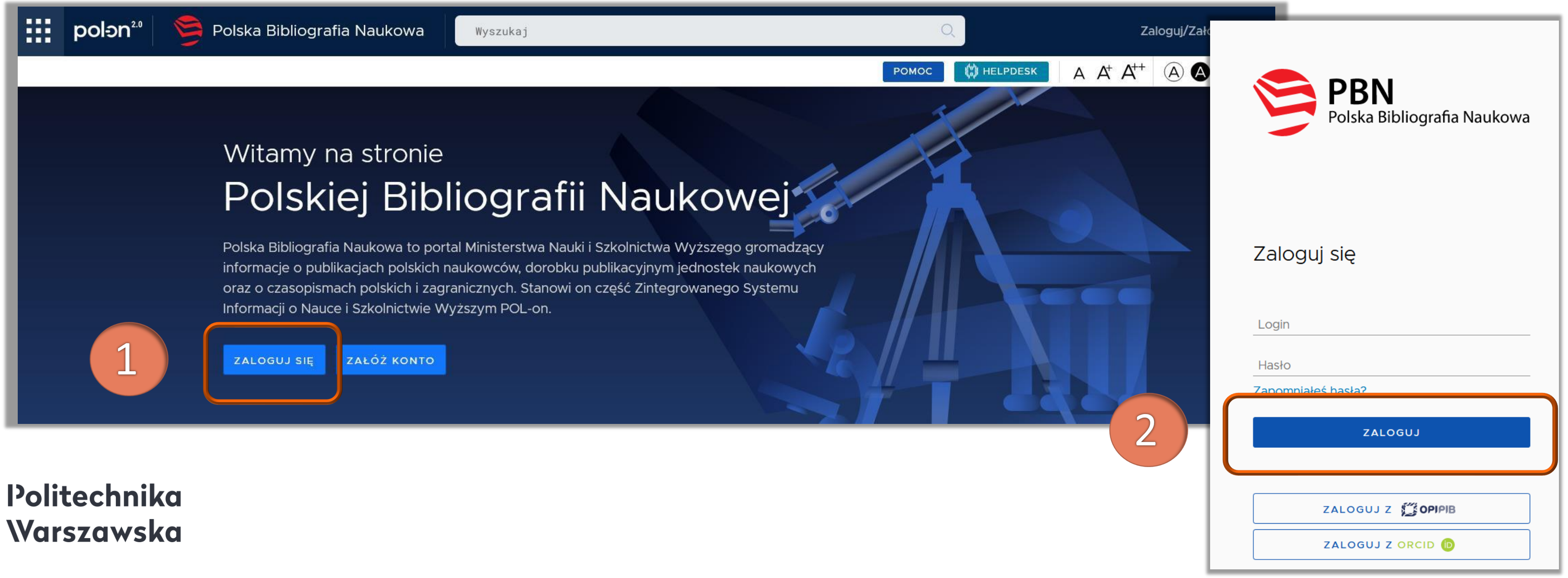

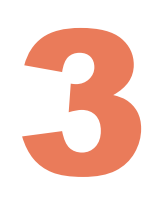

### Linking the PBN account to your personal record in the POL-on system

In the section: "Podłącz konto do danych z POL-on" (Connect profile section), click POL-on

| Polska Bibliografia N | laukowa <sup>BETA</sup> 🦻 🗊 |                         | Wyloguj  |
|-----------------------|-----------------------------|-------------------------|----------|
| Twój Profil           |                             |                         | a a a    |
|                       |                             |                         | <u>م</u> |
|                       | Login                       | imię.nazwisko@pw.edu.pl |          |
|                       | Imię                        | Imię                    |          |
|                       | Drugie Imię                 |                         |          |
|                       | Nazwisko                    | Nazwisko                |          |
|                       |                             |                         |          |
| Podłącz konto do da   | nych z POL-on               |                         |          |
|                       |                             | 2 +<br>POL-IN           |          |
|                       |                             |                         |          |
|                       |                             |                         |          |
|                       |                             |                         |          |

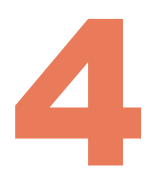

### Linking the PBN account to your personal record in the POL-on system

Enter your PESEL number and click Podłącz (Connect). Foreign citizens without the PESEL number, please enter your document country code and document number\*.

#### Utwórz profil autora

Wpisz swój numer PESEL albo kod kraju i numer dokumentu - na tej podstawie wyszukamy Cię w bazie POL-on i podłączymy profil do Tw konta. Jeżeli nie znajdujesz się w baze POL-on, będziesz mógł utworz autora niepowiązany z bazą.

Utworzenie profilu autora - powiązanegoi z POL-on czy nie - pozwala zweryfikowanie numeru ORCID w bazie oraz zarządzanie swoimi publ także wysyłaniem ich do ORCID.

PESEL/Kod kraju i nr dokumentu

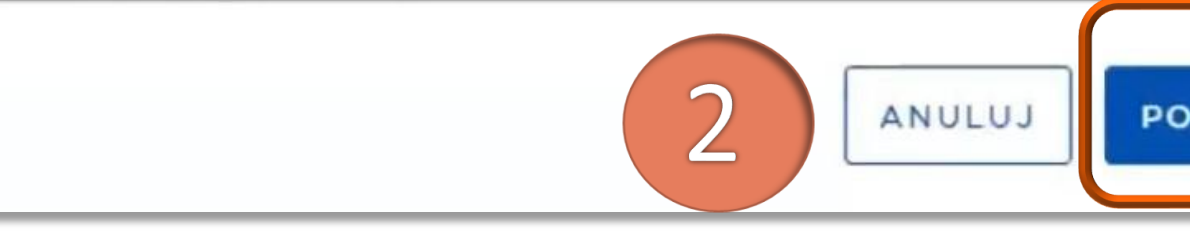

- \* Enter the two-letter code of the country that issued the document and then (without any space) the document number as it was enetred into the POL-on system. E.g.:
- the country which issued the document "Poland", the document number in POL-on "123xyx123" enter "PL123xyx123" in the box.

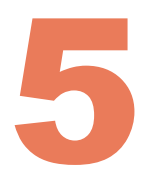

| ×                    |  |
|----------------------|--|
| vojego<br>zyć profil |  |
| i na<br>likacjami,   |  |
| DŁĄCZ                |  |

#### Linking the PBN account to your personal 6 record in the POL-on system

The data from the POL-on system have been linked to the PBN account

| polən           | N².º   篣 Polska Bibliogr          | rafia Naukowa |                         | Wyloguj |
|-----------------|-----------------------------------|---------------|-------------------------|---------|
| Twoje konto Two | oje aplikacje                     |               |                         | A A A   |
|                 |                                   |               |                         |         |
|                 |                                   | Login         | imię.nazwisko@pw.edu.pl |         |
|                 |                                   | Imię          | Imię                    |         |
|                 |                                   | Drugie Imię   |                         |         |
|                 |                                   | Nazwisko      | Nazwisko                |         |
|                 |                                   |               |                         |         |
|                 |                                   |               |                         |         |
|                 | Połączenie z POL-on               |               |                         | Ū.      |
|                 | <b>PBN-ID</b> : 5e709409878c28a04 | 173b53fe      |                         |         |
|                 | Imię i Nazwisko: Imię i Nazwi     | isko          |                         |         |
|                 | Tytuł naukowy dr                  |               |                         |         |
|                 | Jednostki Naukowe:                |               |                         |         |
|                 | Nazwa jednostki                   |               |                         |         |
|                 | Politechnika Warszawska           |               |                         |         |
|                 |                                   |               |                         |         |
|                 |                                   |               |                         |         |

At the bottom of the screen in the Połączone konta section (Linked Accounts section), click the ORCID button

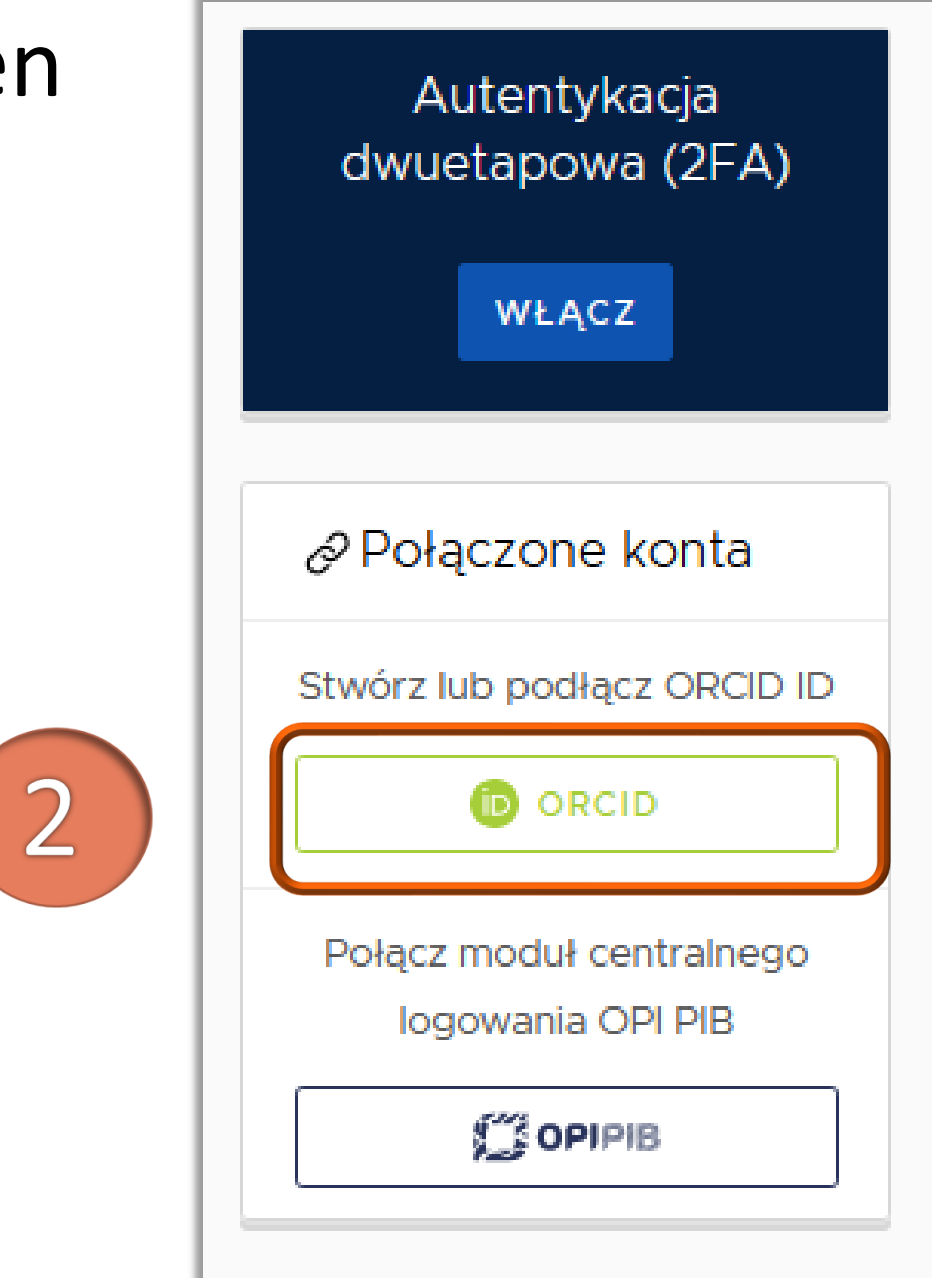

You are now outside the PBN system. Since you have moved to the ORCID platform from the PBN account, the link will be created after entering your login and password.

If you do not have the ORCID account, you can create your account at this stage by using Register now.

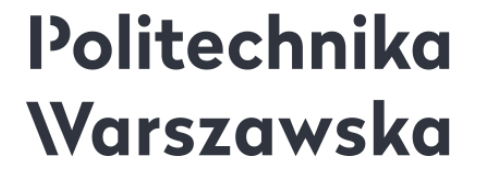

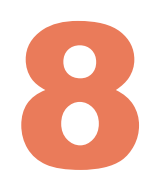

|   | ORCID                                           |
|---|-------------------------------------------------|
|   | Sign into ORCID or Register now                 |
|   | Personal account <u>m</u> Institutional account |
|   | Sign in with your ORCID account                 |
|   | Email or ORCID iD                               |
|   | iwona.socik@pw.edu.pl                           |
|   | ORCID password                                  |
|   | •••••                                           |
| 4 | Sign into ORCID                                 |
|   | Forgotten your password? Reset it here          |
|   | Sign in with a social media account 📀           |
|   | <b>FG</b>                                       |

Accept the PBN system authorization by selecting the Autoryzuj dostęp buton (Authorize access) - this will automatically link your ORCID iD to your PBN account

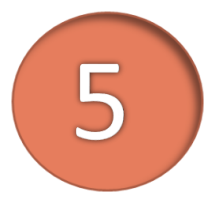

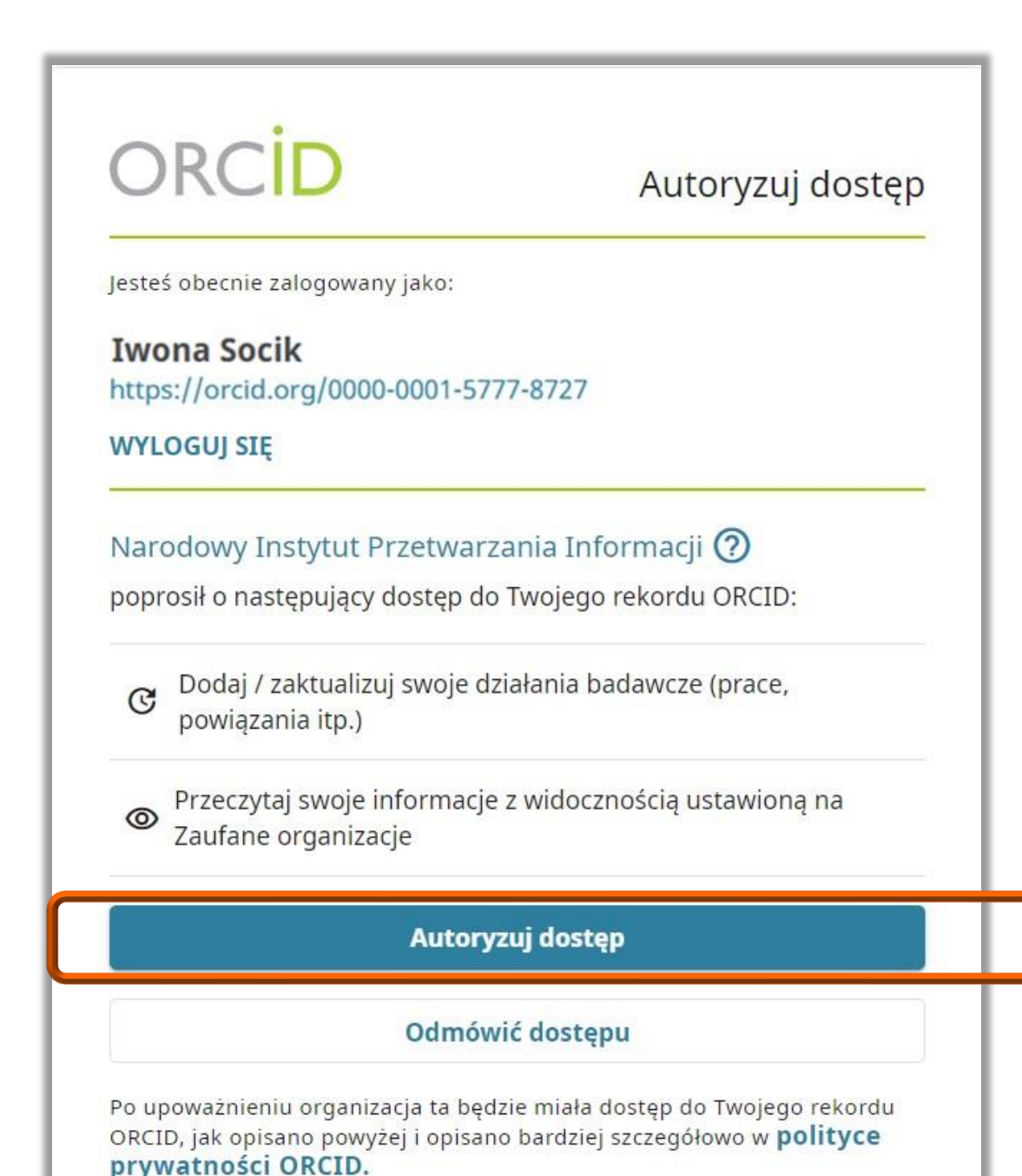

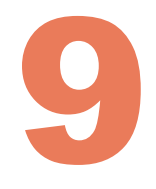

#### Account settings<sup>o</sup>

| Email and notification preferences                   | Edit                       |
|------------------------------------------------------|----------------------------|
| Language display preferences                         | Edit                       |
| Password                                             | Edit                       |
| Visibility preferences                               | Hide                       |
| By default, who should be able to see information ad | lded to your ORCID Record? |
| Everyone (87% of users choose this)                  |                            |
| O of users choose this)                              |                            |
| Only me (8% of users choose this)                    |                            |

Politechnika Warszawska

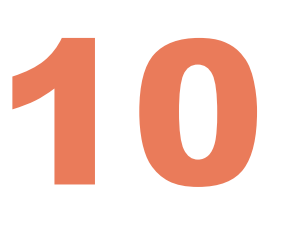

It is important that in the ORCID profile, in the account visibility settings, select <u>Everyone</u>. This will enable communication between PBN and ORCID, i.e. you will be able to send publications to your ORCID account and download them from ORCID to PBN. After agreeing to this communication it will run automatically. There will be no need to upload publications manually, both systems will automatically connect and exchange information.

### Linking the ORCID account to the PBN<sup>1</sup> account

The ORCID account has been linked to your PBN account. The information about the ORCID account appears in your PBN account

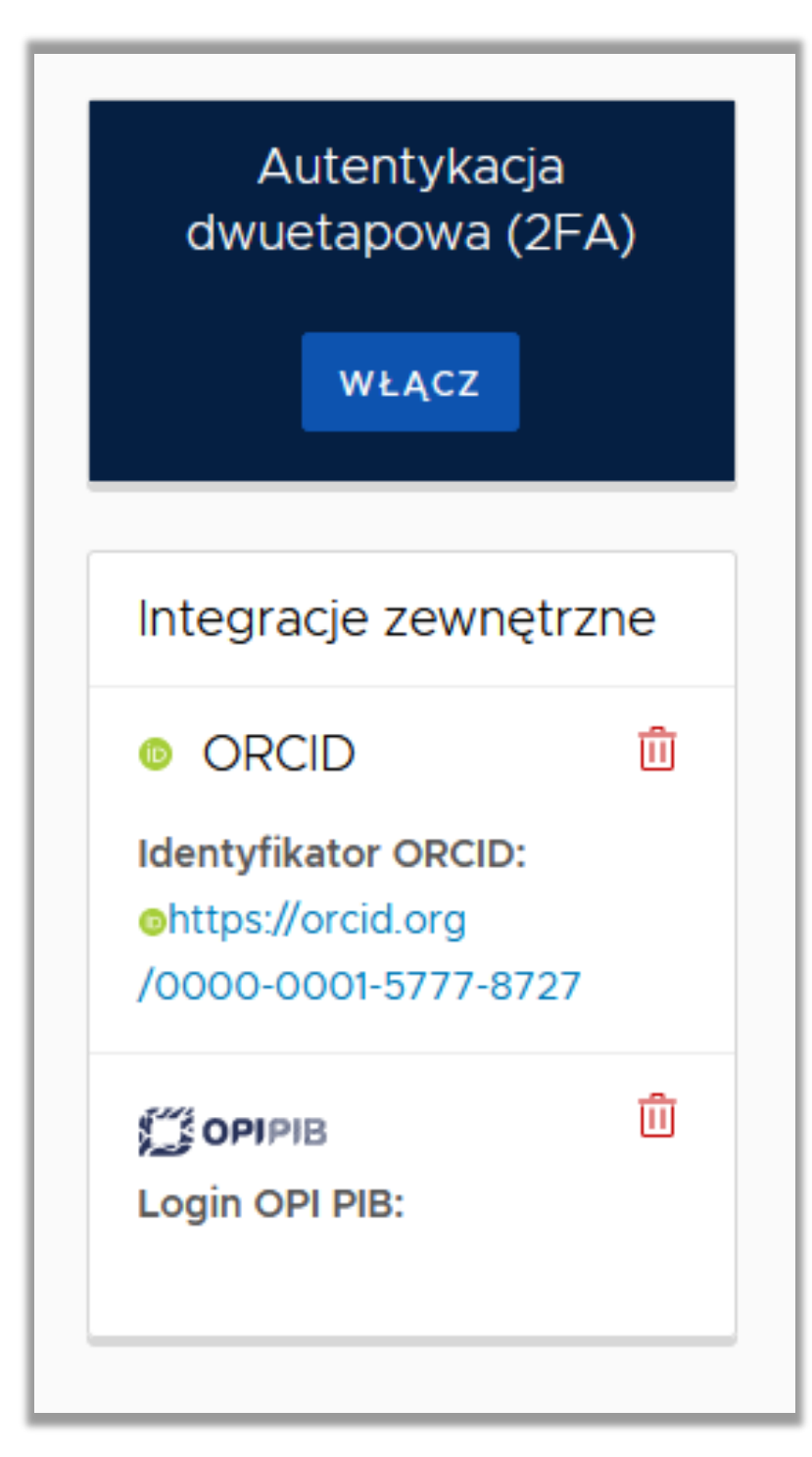

Integration of the PBN account with ORCID gives the possibility to log in to PBN by using the ORCID ID

| S PBN                                     |
|-------------------------------------------|
| Polska Bibliografia Naukowa               |
|                                           |
| Zaloguj się                               |
| Login                                     |
| Hasło                                     |
| Zapomniałeś hasła?                        |
| ZALOGUJ                                   |
|                                           |
| ZALOGUJ Z É OPIPIB                        |
| ZALOGUJ Z ORCID 💿                         |
| Nie posiadasz konta? Zarejestuj się       |
| Logując się akceptujesz regulamin serwisu |

2

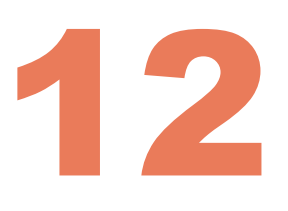

| OR                            | CID                      |
|-------------------------------|--------------------------|
| Sign into ORCIE               | O or <b>Register now</b> |
| <b>Personal account</b>       | finstitutional account   |
| Sign in with you              | ur ORCID account         |
| Email or ORCID iD             |                          |
| iwona.socik@pw.edu.pl         |                          |
| ORCID password                |                          |
|                               |                          |
| Sign ir                       | nto ORCID                |
| Forgotten your password? Rese | t it here                |
| Sign in with a soc            | ial media account 😢      |
| <b>G</b> Sian in with Google  | f Sign in With Facebook  |

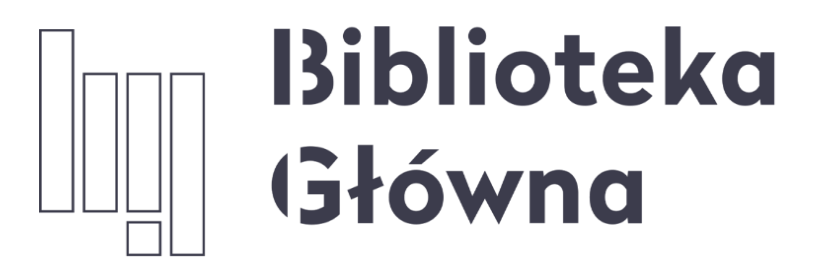

POLITECHNIKA WARSZAWSKA

# If you have any questions, please contact us at <u>repozytorium.bg@pw.edu.pl</u> or the <u>PBN helpdesk</u>